## PHŲ LŲC

(Kèm theo Công văn số: /SGDĐT-CTTTCNTX ngày tháng 4 năm 2024) HƯỚNG DẪN SỬ DỤNG PHÂN HỆ QUẢN LÝ HỌC BẠ THPT

# TRÊN HỆ THỐNG QUẢN LÝ THI, HỆ THỐNG HỖ TRỢ TUYỀN SINH CHUNG

(Dành cho điểm tiếp nhận hồ sơ và thí sinh)

## Mục lục

| I. I  | Hướng dẫn dành cho Điểm TNHS     | 3  |
|-------|----------------------------------|----|
| 1.    | Sửa thông tin học bạ             | 3  |
| 2.    | Nhập thông tin học bạ từ tập tin | 5  |
| 3.    | Tìm kiếm                         | 7  |
| 4.    | Xác nhận thông tin học bạ        | 8  |
| 5.    | In danh sách                     | 10 |
| 6.    | Đồng bộ học bạ từ CSDL Ngành     | 11 |
| II. I | Hướng dẫn dành cho thí sinh      | 12 |
| 1.    | Xem Học bạ THPT                  | 12 |
| 2.    | Báo sai sót                      | 14 |

Tài liệu này được xây dựng nhằm hướng dẫn người dùng là cán bộ tại các **Điểm Tiếp nhận hồ sơ (TNHS)** sử dụng được các chức năng trong Sau đó nhấn Gửi phản ánh của **Hệ thống Quản lý thi, Hệ thống Hỗ trợ tuyển sinh chung** (Hệ thống) và thí sinh sử dụng để xem và gửi sai sót thông tin học bạ.

- Các điểm TNHS sử dụng tài khoản hệ thống và mật khẩu được cấp để thực hiện đăng nhập vào VPN và truy cập vào Hệ thống qua địa chỉ<u>http://quanly.thitotnghiepthpt.edu.vn;</u>

- Thí sinh sử dụng tài khoản được cấp để truy cập vào hệ thống qua địa chỉ: <u>https://thisinh.thitotnghiepthpt.edu.vn</u>;

Trong quá trình thực hiện nội dung này, nếu có vướng mắc về kỹ thuật đề nghị liên hệ tổng đài 1800 8000 nhánh số 2.

## I. Hướng dẫn dành cho Điểm TNHS

Hệ thống tự động lấy dữ liệu học bạ ban đầu (Đồng bộ một lần theo lịch đồng bộ của Bộ GDĐT) từ **Cơ sở dữ liệu ngành Giáo dục và Đào tạo** (CSDL Ngành) theo mã **Định danh công dân** của thí sinh;

Trường hợp người dùng cần điều chỉnh lại dữ liệu trên hệ thống hoặc muốn nhập điểm học bạ THPT bằng hình thức thủ công người dùng thực hiện theo hướng dẫn.

#### 1. Sửa thông tin học bạ

Bước 1: Chọn menu: Quản lý phiếu đăng ký => Quản lý học bạ THPT

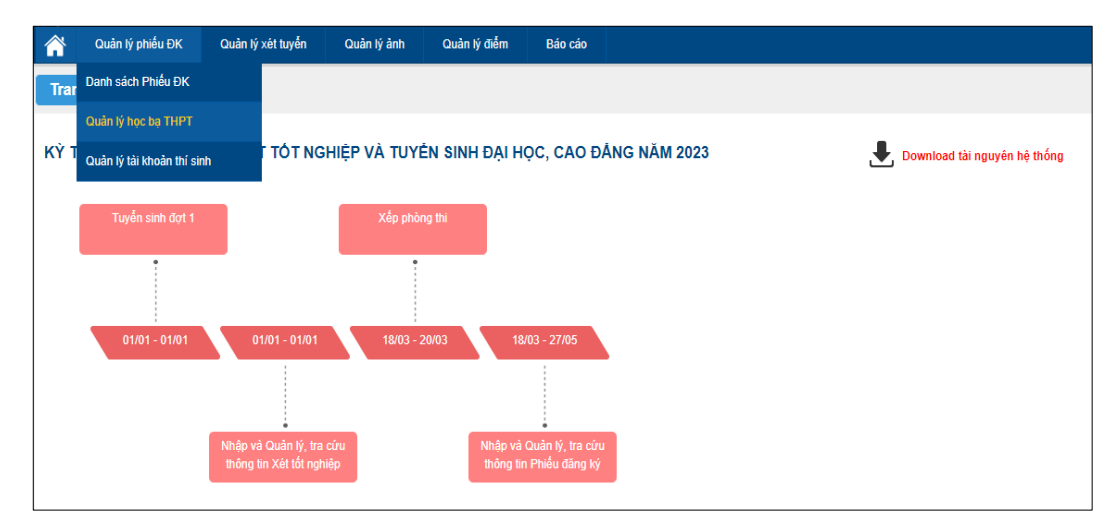

Màn hình hiển thị giao diện quản lý học bạ

| Trang c    | hủ 🔪 Quản lý phiếu ĐK 🔪 | Quản lý học bạ THI | т         |                        |                    |                           | ,                         |
|------------|-------------------------|--------------------|-----------|------------------------|--------------------|---------------------------|---------------------------|
| - Thông t  | lin tìm kiếm            |                    |           |                        |                    |                           |                           |
| Số CN      | /ND:                    | Họ tên:            |           | Mã định danh công dân: |                    | Tim kiếm                  |                           |
| 915 Kết qu | là                      |                    |           |                        | 🕂 Nhập điểm học bạ | từ tập tỉn 📑 là<br>Xác nh | n danh sách<br>iận học bạ |
| STT        | Họ tên                  | Số CMND            | Giới tính | Mã định danh công dân  | Trạng thái         | Thao tác                  |                           |
| 1          | NGUYÊN ABC              | MI3600076615       | Nam       |                        | Báo sai sót        | Ø                         | 0                         |
| 2          | NGUYÊN ĐỨC AN           | 036000006          | Nam       |                        |                    | Ø                         |                           |
| 3          | VŨ ĐỨC AN               | 036000011          | Nữ        |                        |                    | Ø                         |                           |
| 4          | VŨ ĐỨC BẢO AN           | 036000012          | Nam       |                        |                    | Ø                         |                           |
| 5          | VŨ KIÈU AN              | MI3600076638       | Nữ        |                        |                    | Ø                         |                           |
| 6          | BÙI TUẤN ANH            | 036000017          | Nam       |                        |                    | Ø                         |                           |
| 7          | CAO THÉ ANH             | 036000019          | Nam       |                        |                    | Ø                         |                           |
| 8          | DƯƠNG HOÀI ANH          | 036000024          | Nam       |                        |                    | Ø                         |                           |
| 9          | ĐỖ VÂN ANH              | 001104010101       | Nữ        |                        |                    | Ø                         |                           |
| 10         | HỨA TRÀN TRÂM ANH       | 036000049          | Nữ        |                        |                    | Ø                         |                           |
| Hiển th    | i: 10 🔻                 |                    |           |                        | << 1               | 2 3 4 5                   | > >>                      |

Giao diện Quản lý học bạ

**Bước 2:**Trên màn hình chức năng quản lý học bạ THPT, nhấn nút "Sửa", màn hình hiển thị giao diện chức năng Sửa thông tin điểm học bạ:

| Sửa thông tin đ   | iểm học bạ     |                      |             |                      |         |                                | X  |
|-------------------|----------------|----------------------|-------------|----------------------|---------|--------------------------------|----|
| Họ tên: N         | IGUYỄN ĐỨC AN  | Mã định danh công dâ | n: Ngày sin | <u>h: 13/10/2003</u> |         |                                |    |
| 1. Lớp:           |                | Lớp 10 🔻             | 1. Cł       | non<br>D             |         | 2. Nhập/sửa<br>thông tin học b | )ą |
| 2. Điểm tổng kết: | Học kỳ I:      | 8                    | Học kỳ II:  | 8                    | Cà năm: | 8                              |    |
| 3. Học lực:       | Học kỳ l:      | Giỏi 💌               | Học kỳ II:  | Khá 💌                | Cả năm: | Khá 🔻                          |    |
| 4. Hạnh kiểm:     | Học kỳ l:      | Tốt 💌                | Học kỳ II:  | Khá 💌                | Cả năm: | Khá 🔻                          |    |
| 5. Toán:          | Học kỳ l:      | 5                    | Học kỳ II:  | 5                    | Cà năm: | 7                              |    |
| 6. Ngữ văn:       | Học kỳ l:      | 8                    | Học kỳ II:  | 6                    | Cà năm: | 7                              |    |
| 7. Vật lí:        | Học kỳ I:      | 8                    | Học kỳ II:  | 8                    | Cà năm: | 8                              |    |
| 8. Hóa học:       | Học kỳ I:      | 9                    | Học kỳ II:  | 7                    | Cà năm: | 6                              |    |
| 9. Sinh học:      | Học kỳ I:      | 7                    | Học kỳ II:  | 7                    | Cà năm: | 7                              |    |
| 10. Lịch sử:      | Học kỳ I:      | 6                    | Học kỳ II:  | 7                    | Cả năm: | 8                              |    |
| 11. Địa lí:       | Học kỳ l:      | 6                    | Học kỳ II:  | 7                    | Cả năm: | 8                              |    |
| 12. GDCD:         | Học kỳ l:      |                      | Học kỳ II:  |                      | Cà năm: |                                |    |
| 13. Ngoại ngữ:    | Môn ngoại ngữ: | Tiếng Anh 🔻          |             |                      |         |                                |    |
|                   | Học kỳ I:      | 5                    | Học kỳ II:  | 5                    | Cả năm: | 5                              |    |
|                   | 3. Nh          | nấn để Lưu thông tin | Luu         | Đóng                 |         |                                | •  |

Người dùng chọn "**Lớp**", thực hiện **nhập/sửa** điểm học bạ các môn và nhấn nút "**Lưu**" để lưu lại thông tin.

#### 2. Nhập thông tin học bạ từ tập tin

Các thí sinh không có thông tin học bạ trong hệ thống CSDL ngành, người dùng có thể thực hiện nhập điểm cho các thí sinhtừ file excel.

**Bước 1:**Tại màn hình**Quản lý phiếu đăng ký => Quản lý học bạ THPT**, nhấn nút **Nhập điểm học bạ từ tập tin** 

| Trang cl   | hủ 〉 Quản lý phiếu ĐK 〉 | Quản lý học bạ THI | РТ        |                        |                    |                |             |
|------------|-------------------------|--------------------|-----------|------------------------|--------------------|----------------|-------------|
| - Thông t  | in tìm kiếm             |                    |           |                        |                    |                |             |
| Số CM      | IND:                    | Họ tên:            |           | Mã định danh công dân: |                    | Tim kiếm       |             |
| 915 Kết qu | à                       |                    |           | Nhấn nứt               | 🕂 Nhập điểm học bạ | từ tập tin 🖶 I | n danh sách |
|            |                         |                    |           |                        |                    | Xac nn         | ạn học bạ   |
| STT        | Họ tên                  | Số CMND            | Giới tính | Mã định danh công dân  | Trạng thái         | Thao tác       |             |
| 1          | NGUYÊN ABC              | MI3600076615       | Nam       |                        | Báo sai sót        | Ø              |             |
| 2          | NGUYÊN ĐỨC AN           | 036000006          | Nam       |                        |                    | Ø              |             |
| 3          | VŨ ĐỨC AN               | 036000011          | Nữ        |                        |                    | Ø              |             |
| 4          | VŨ ĐỨC BẢO AN           | 036000012          | Nam       |                        |                    | Ø              |             |
| 5          | VŨ KIÈU AN              | MI3600076638       | Nữ        |                        |                    | Ø              |             |
| 6          | BÙI TUẦN ANH            | 036000017          | Nam       |                        |                    | Ø              |             |
| 7          | CAO THÉ ANH             | 036000019          | Nam       |                        |                    | Ø              |             |
| 8          | DƯƠNG HOÀI ANH          | 036000024          | Nam       |                        |                    | Ø              |             |
| 9          | ĐÕ VÂN ANH              | 001104010101       | Nữ        |                        |                    | Ø              |             |
| 10         | HỨA TRẦN TRẦM ANH       | 036000049          | Nữ        |                        |                    | Ø              |             |
| Hiển thị   | : 10 🔻                  |                    |           |                        | << < 1             | 2 3 4 5        | > >>        |

Giao diện Quản lý học bạ THPT

# Bước 2: Người dùng Tải file biểu mẫutại "Download Biểu mẫu chuẩn"

| Chọn tập tin 2. Chọn tập tin và Tải                 |  |
|-----------------------------------------------------|--|
|                                                     |  |
| Download Biểu mẫu chuẩn<br>1. Tải biểu mẫu<br>chuẩn |  |
| Ghi chú: Định dạng file: .xls, Dung lượng           |  |

Giao diện chức năng Nhập diểm học bạ từ tập tin

| ſ | Α  | В       | С         | D   | E                  | F                   | G                | н            | 1             | J          | к              | L               | М            | N         | 0          | Р       | C   |
|---|----|---------|-----------|-----|--------------------|---------------------|------------------|--------------|---------------|------------|----------------|-----------------|--------------|-----------|------------|---------|-----|
| 1 | SП | Số CMND | Họ và tên | Lớp | Điểm tổng kết HK I | Điểm tổng kết HK II | Điểm tổng kết CN | Học lực HK I | Học lực HK II | Học lực CN | Hạnh kiểm HK I | Hạnh kiểm HK II | Hạnh kiểm CN | Toán HK I | Toán HK II | Toán CN | Văn |
|   |    |         |           |     |                    |                     |                  |              |               |            |                |                 |              |           |            |         |     |
|   |    |         |           |     |                    |                     |                  |              |               |            |                |                 |              |           |            |         |     |
|   |    |         |           |     |                    |                     |                  |              |               |            |                |                 |              |           |            |         |     |
|   |    |         |           |     |                    |                     |                  |              |               |            |                |                 |              |           |            |         |     |

File biểu mẫu

Người dùng tiến hành nhập thông tin trong file Biểu mẫu đã tải về;

Sau khi đã nhập thông tin, người dùng chọn **Chọn tập tin**để tải file đã nhập dữ liệu lên hệ thống và Bấm nút **Tải lên**:

## 3. Tìm kiếm

**Bước 1:** Đăng nhập hệ thống bằng tài khoản điểm TNHS =>Quản lý phiếu đăng ký => Quản lý học bạ THPT

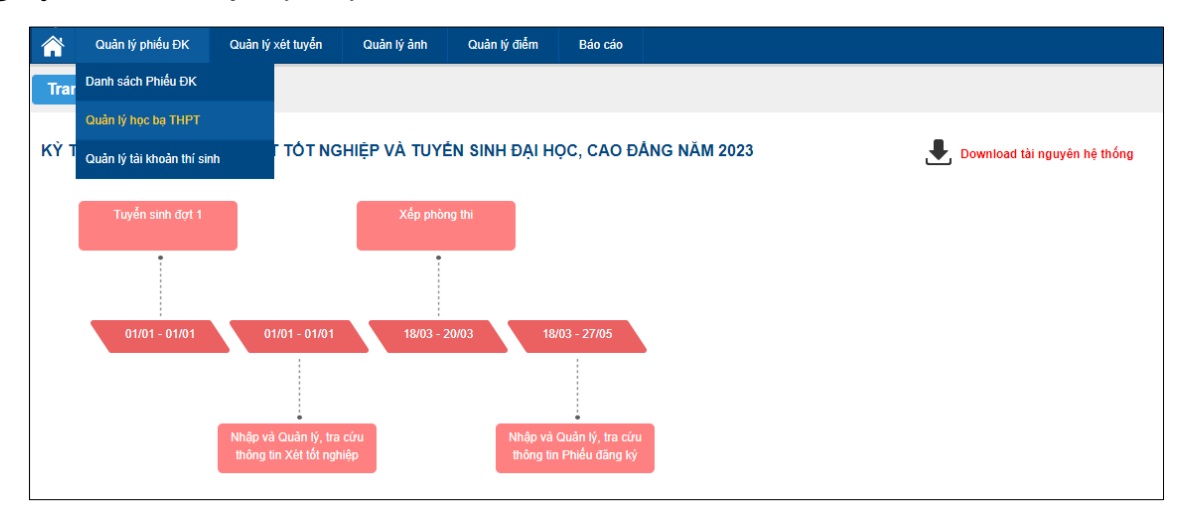

#### Bước 2: Nhập thông tin cần tìm kiếm

|        | BỘ GIÁO DỤC VÀ ĐÀO TẠO<br>KÝ THI TỐT NGHIỆP THP<br>Quản lý phiếu ĐK Quản lý xét tuyển | P Phiên bản 1.5.8.23<br>Quản lý ảnh C | tuản lý điểm Báo | o cáo                                           | :                    | 010 - THPT (<br>Xin chảo, dtn_test1 | Quỳnh Côi 2<br>  Đăng xuất |
|--------|---------------------------------------------------------------------------------------|---------------------------------------|------------------|-------------------------------------------------|----------------------|-------------------------------------|----------------------------|
| Trans  | g chủ 🔪 Quản lý phiếu ĐK 🔪<br>ng tin tìm kiếm                                         | Quản lý học bạ THH                    | τ                | (                                               | Nhấn nút<br>Tim kiếm |                                     |                            |
| sá     | CMND:                                                                                 | Họ tên:<br>Trang thái: [Tất cà]       | •                | Mã định danh công dân:<br>Nhập học bạ: [Tắt cà] |                      | Tìm kiếm                            |                            |
| 228 Kế | t quả                                                                                 |                                       |                  |                                                 | Nhập điểm học bạ     | từ tập tin 🕞 I<br>Xác nh            | n danh sách<br>1ận học bạ  |
| ST     | r Họ tên                                                                              | Số CMND                               | Giới tính        | Mã định danh công dân                           | Trạng thái           | Thao tác                            |                            |
| 1      | PHAM HOANG AN                                                                         | MI2600753877                          | Nam              |                                                 | Đã xác nhận          | <u>III</u>                          |                            |
| 2      | PHẠM HOÀNG AN                                                                         | MI2600753338                          | Nam              |                                                 |                      | Ø                                   |                            |
| 3      | PHẠM HOÀNG AN                                                                         | MI2600753339                          | Nam              |                                                 |                      | Ø                                   |                            |
| 4      | LÊ MAI ANH                                                                            | MI2600753627                          | Nữ               |                                                 |                      | (J)                                 |                            |
| 5      | LÊ MAI ANH                                                                            | MI2600753628                          | Nam              |                                                 |                      | Ø                                   |                            |
| 6      | PHẠM HUY PHÚC ANH                                                                     | MI2600753643                          | Nam              |                                                 |                      | Ø                                   |                            |
| 7      | PHẠM HUY PHÚC ANH                                                                     | MI2600753671                          | Nam              |                                                 |                      | Ø                                   |                            |
| 8      | PHẠM HUY PHÚC ANH                                                                     | MI2600753369                          | Nam              |                                                 |                      | Ø                                   |                            |
| 9      | PHẠM HUY PHÚC ANH                                                                     | MI2600753886                          | Nam              |                                                 |                      | Ø                                   |                            |
| 10     | PHẠM HUY PHÚC ANH                                                                     | MI2600753884                          | Nam              |                                                 |                      | Ø                                   |                            |
| Hiể    | n thị: 10 💌                                                                           |                                       |                  |                                                 | << 1                 | 2 3 4 5                             | > >>                       |

Giao diện chức năng Quản lý học bạ THPT

Lưu ý Dữ liệu nhập vào ô tìm kiếm:

- Số CMND: Cho phép tìm kiếm học bạ theo số CMND của thí sinh (tìm kiếm tuyệt đối);

- Họ và tên: Cho phép tìm kiếm học bạ theo họ tên thí sinh (tìm kiếm tương đối);

- Mã định danh công dân: Cho phép tìm kiếm học bạ theo mã định danh công dân của thí sinh (tìm kiếm tương đối);

- Trạng thái: Cho phép tìm kiếm học bạ theo trạng thái xác nhận học bạ (Trạng thái tìm kiếm mặc định là **[Tất cả]**, các Trạng thái bao gồm **Báo sai sót**, **Đã xác nhận**, **Chưa xác nhận**)

- Nhập học bạ: Cho phép tìm kiếm theo trạng thái nhập học bạ (Trạng thái tìm kiếm mặc định là [Tất cả], các Trạng thái bao gồm Đã nhập học bạ, Chưa nhập học bạ)

## Bước 3: Nhấn Tìm kiếm.

Hệ thống sẽ đưa ra kết quả tìm kiếm theo các dữ liệu được nhập.

## 4. Xác nhận thông tin học bạ

Sau khi kiểm tra, chỉnh sửa các thông tin về học bạ cho thí sinh, Điểm TNHS thực hiện xác nhận thông tin học bạ.

## Bước 1:Truy cập menuQuản lý phiếu đăng ký => Quản lý học bạ THPT.

Điểm TNHS tích chọn các thí sinh cần xác nhận và nhấn nút **Xác nhận học bạ** 

| Trang ch    | ủ 🔪 Quản lý phiếu Đ | K 🔪 Quản lý học b | a THPT    |                        |                                                                     |                             |
|-------------|---------------------|-------------------|-----------|------------------------|---------------------------------------------------------------------|-----------------------------|
| Thông tir   | n tìm kiếm          |                   |           |                        |                                                                     |                             |
| Số CMM      | ND:                 | Họ tên:           |           | Mã định danh công dân: | Tim kiếm                                                            |                             |
| 804 Kết quả |                     |                   |           |                        | Nhập điện bụ bụ trự tập tin     Z. Nhấn nút     Xác nhận học     ba | In danh sách<br>nhận học bạ |
| STT         | Họ tên              | Số CMND           | Giới tính | Mã định danh công dân  | Trạng mai Thao tác                                                  |                             |
| 31          | NGUYÊN VĂN A        | 123542659         | Nam       |                        | 1 Tich chop                                                         |                             |
| 32          | NGUYÊN VĂN A        | 012564876512      | Nam       |                        | các thí sinh<br>cần xác nhận                                        |                             |
| 33          | NGUYÊN VĂN A        | MI0700077888      | Nam       |                        | Ø                                                                   |                             |
| 34          | NGUYÊN VĂN A        | MI0700078108      | Nam       |                        | Ø                                                                   |                             |
| 35          | NGUYÊN VĂN A        | 00000078          | Nam       |                        | Ø                                                                   |                             |
| 36          | NGUYÊN VĂN A        | MI0700077931      | Nữ        |                        | Ø                                                                   |                             |
| 37          | NGUYÊN VĂN A        | 012564878796      | Nam       |                        | Ø                                                                   |                             |
| 38          | NGUYÊN VĂN A        | MI0700077930      | Nam       |                        | Ø                                                                   |                             |
| 39          | NGUYÊN VĂN A        | MI0700078149      | Nam       |                        | Ø                                                                   |                             |
| 40          | NHẬP TRÙNG          | 00000096          | Nam       |                        | Ø                                                                   |                             |
| Hiển thị:   | 10 💌                |                   |           |                        | << 2 3 4 5 6                                                        | > >>                        |

Bước 2: Nhấn nút Đồng ý để hoàn tất việc xác nhận thông tin.

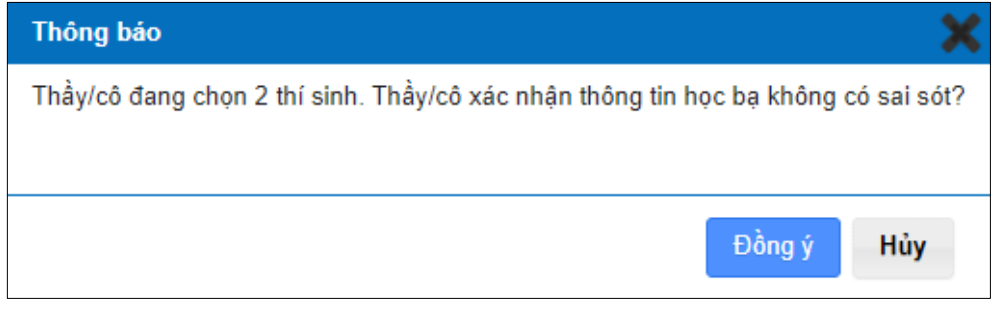

Thông báo xác nhận thông tin học bạ

#### 5. In danh sách

Bước 1:Truy cập menu:Quản lý phiếu đăng ký => Quản lý học bạ THPT

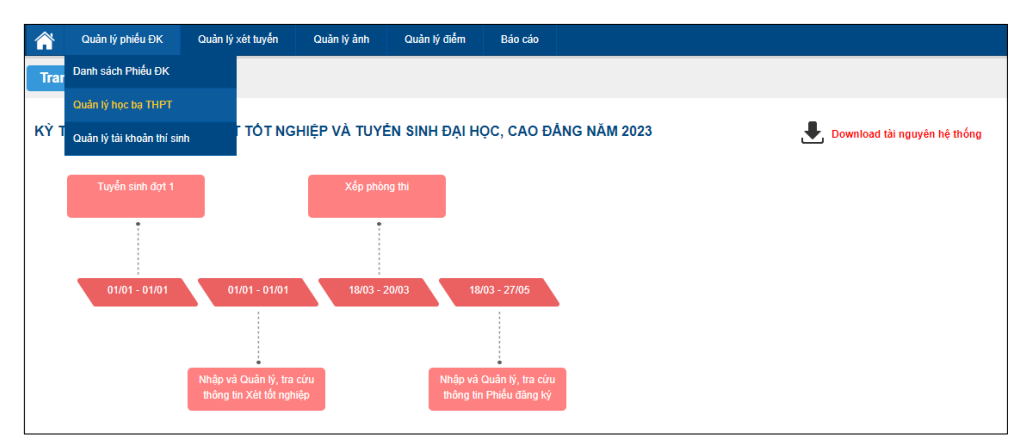

Bước 2: Nhấn vào nút In danh sách để tải về tệp thông tin học bạ

|         | BỘ GIÁO DỤC VÀ<br>KỪ THI TỐT I | đào tạo<br>NGHIỆP THP | Phiên bảr    | 1.5.8.23 |             |         |                      |          |                    | 010 - THP1<br>Xin chào, dtn_test1 | Quỳnh Côi 2<br>  Đăng xuất |
|---------|--------------------------------|-----------------------|--------------|----------|-------------|---------|----------------------|----------|--------------------|-----------------------------------|----------------------------|
|         | Quản lý phiếu ĐK C             | Quản lý xét tuyển     | Quản lý ản   | h Q      | uản lý điểm | Báo cáo |                      |          |                    |                                   |                            |
| Trang   | chủ 🔪 Quản lý pl               | hiếu ĐK 🔪 🤇           | Quản lý học  | bạ THF   | т           |         |                      |          |                    |                                   |                            |
| Thôr    | g tin tìm kiếm                 |                       |              |          |             |         |                      |          |                    |                                   |                            |
| Số      | CMND:                          |                       | Họ tên:      |          |             |         | Mã định danh công dá | in:      | Nhấn vào r         | nút m                             |                            |
|         |                                |                       | Trạng thái:  | [Tất cà] |             | •       | Nhập học bạ:         | [Tất cả] | In danh sá         | ch                                |                            |
| 228 Kết | quà                            |                       |              |          |             |         |                      |          | 🔿 Nhận điểm học hạ | từ tân tin                        | In danh eách               |
|         |                                |                       |              |          |             |         |                      |          |                    | Xác n                             | hân học ba                 |
| STT     | Họ tê                          | n                     | Số CMI       | ND       | Giới tính   |         | Mã định danh côn     | g dân    | Trạng thải         | Thao tác                          |                            |
| 1       | PHAM HOANG AN                  |                       | MI2600753877 |          | Nam         |         |                      |          | Đã xác nhận        | (III)                             |                            |
| 2       | PHẠM HOÀNG AN                  |                       | MI2600753338 |          | Nam         |         |                      |          |                    | Ø                                 |                            |
| 3       | PHẠM HOÀNG AN                  |                       | MI2600753339 |          | Nam         |         |                      |          |                    | Ø                                 |                            |
| 4       | LÊ MAI ANH                     |                       | MI2600753627 |          | Nữ          |         |                      |          |                    | Ø                                 |                            |
| 5       | LÊ MAI ANH                     |                       | MI2600753628 |          | Nam         |         |                      |          |                    | Ø                                 |                            |
| 6       | PHẠM HUY PHÚC AN               | н                     | MI2600753643 |          | Nam         |         |                      |          |                    | Ø                                 |                            |
| 7       | PHẠM HUY PHÚC AN               | н                     | MI2600753671 |          | Nam         |         |                      |          |                    | Ø                                 |                            |
| 8       | PHẠM HUY PHÚC AN               | н                     | MI2600753369 |          | Nam         |         |                      |          |                    | Ø                                 |                            |
| 9       | PHẠM HUY PHÚC AN               | н                     | MI2600753886 |          | Nam         |         |                      |          |                    |                                   |                            |
| 10      | PHẠM HUY PHÚC AN               | н                     | MI2600753884 |          | Nam         |         |                      |          |                    | Ø                                 |                            |
| Hiển    | thị: 10 🔻                      |                       |              |          |             |         |                      |          | << < 1             | 2 3 4 5                           | > >>                       |

## 6. Đồng bộ học bạ từ CSDL Ngành

Người dùng có thể sử dụng chức năng này trong trường hợp người dùng muốn đồng bộ đơn lẻ dữ liệu từng thí sinh từ CSDLNgành.

**Bước 1:** Đăng nhập thành công vào tài khoản Điểm TNHS =>Quản lý phiếu đăng ký => Quản lý học bạ THPT

|      | Quản lý phiếu ĐK           | Quản lý xét tuyến                                 | Quản lý ảnh   | Quản lý điểm        | Báo cáo                               |                                |
|------|----------------------------|---------------------------------------------------|---------------|---------------------|---------------------------------------|--------------------------------|
| Trar | Danh sách Phiếu ĐK         |                                                   |               |                     |                                       |                                |
|      | Quản lý học bạ THPT        |                                                   |               |                     |                                       |                                |
| ΚŶΤ  | Quản lý tài khoản thí sinh | T TÓT NGH                                         | HIỆP VÀ TUYẾI | N SINH ĐẠI H        | IỌC, CAO ĐẢNG NĂM 2023                | 🛃 Download tải nguyên hệ thống |
|      | Tuyễn cinh đợt 1           |                                                   | Vấn nhòng     |                     |                                       |                                |
|      | ruyen sinin uçt i          |                                                   | Xep phong     | ,                   |                                       |                                |
|      |                            |                                                   | •             |                     |                                       |                                |
|      |                            |                                                   |               |                     |                                       |                                |
|      | 01/01 - 01/01              | 01/01 - 01/01                                     | 18/03 - 20    | 0/03 18             | 3/03 - 27/05                          |                                |
|      |                            |                                                   |               |                     |                                       |                                |
|      |                            |                                                   |               |                     |                                       |                                |
|      |                            | Nhập và Quản lý, tra c<br>thông tin Xét tốt nghiê | :ứu<br>ệp     | Nhập và<br>thông ti | l Quản lý, tra cứu<br>n Phiếu đăng ký |                                |
|      |                            |                                                   |               |                     |                                       |                                |

**Bước 2:** Tích chọn vào bản ghi cần cần đồng bộ. Hệ thống cho phép người dùng có thể chọn 1 bản ghi, nhiều bản ghi hoặc chọn tất cả bản ghi trên trang hiển thị.

Nhấn nút Đồng bộ dữ liệu học bạ từ CSDL Ngành

|                                      |                                                                                                    |                                                                                                    | INPL                                                                                |                                                               |                                                              |                   |              |
|--------------------------------------|----------------------------------------------------------------------------------------------------|----------------------------------------------------------------------------------------------------|-------------------------------------------------------------------------------------|---------------------------------------------------------------|--------------------------------------------------------------|-------------------|--------------|
| Thông 1                              | tin tìm kiếm                                                                                                    |                                                                                                    |                                                                                     |                                                               |                                                              |                   |              |
| Số CN                                | IND:                                                                                                    | Họ tên:                                                                                                    |                                                                                     | 117 Section and a section                                     |                                                              | îm kiếm           |              |
|                                      |                                                                                                    | Trano thái:                                                                                                    | it càl                                                                              | <ul> <li>2. Nhấn nút để đồng</li> <li>bộ dữ liệu</li> </ul>   | - lié                                                        |                   |              |
|                                      |                                                                                                    |                                                                                                    | n caj                                                                               |                                                               | aj *                                                         |                   |              |
| 34 Kết qu                            | à                                                                                                    |                                                                                                    |                                                                                     |                                                               | 🕀 Nhập điểm học bạ ti                                        | r tập tin 🛛 🖶     | In danh sá   |
|                                      |                                                                                                    | <b>.</b> т                                                                                                    | ải hướng dẫn sử dụng                                                                | Quản lý Học bạ THPT <i>Đã lựa chọn:</i> 1 Đồ                  | ống bộ dữ liệu học bạ từ CSD                                 | L Ngành 🛛 Xác i   | nhận học bạ  |
| uru ý: Với                           | các trường hợp không có dữ liệ                                                                                                    | u học bạ thầy cô vui lòng th                                                                                         | ực hiện theo các cách s                                                             | au:                                                           |                                                              |                   |              |
| Cách 1: K                            | iểm tra thông tin học bạ trên CSDL<br>à thông tin thầy cô thực hiện theo h                                                               | ngành csdl.moet.gov.vn trên r<br>ướng dẫn sử dụng CSDL ngà                                                           | nục Nhập điểm cho HS k<br>nh csdi moet doy vo Bộ đ                                  | rp 12 đã có thông tin chưa. Nếu đã có thông<br>ã han hành     | tin thì bắm nút "Đồng bộ dữ liệi                             | u học bạ từ cơ sở | dữ liệu ngàn |
| Cách 2: N                            | hập thông tin học bạ trên hệ thống                                                                                                    | quanly thitotnghiepthpt bằng c                                                                                       | ách "Nhập điểm học bạ t                                                             | à bản nănh.<br>ừ tập tin". Trong trường hợp cần hỗ trợ vui lò | ong liên hệ Hotline 1800 8000 n                              | hánh số 2.        |              |
| STT                                  | Họ tên                                                                                                    | Số CMND                                                                                                    | Giới tính                                                                           | Mã định danh công dân                                         |                                                              | Thao tác          |              |
| 1                                    | NGUYÊN THIANH 1                                                                                                    | 183995512                                                                                                    | Nam                                                                                 |                                                               | <ul> <li>1.2. Tích chọn để<br/>chọn tất cả bản gi</li> </ul> | ni in             |              |
|                                      |                                                                                                    |                                                                                                    |                                                                                     |                                                               | trong trang hiến t                                           | ni J              |              |
| 2                                    | OAO MALLINUL 42                                                                                                    | 400400444474                                                                                                    | Mann                                                                                |                                                               |                                                              |                   |              |
| 2                                    | CAO MAI LINH 13                                                                                                    | 122133144171                                                                                                    | Nam                                                                                 |                                                               | 1.1. Tích chọn bả                                            | n                 |              |
| 2<br>3                               | CAO MAI LINH 13<br>THỦY TEST 1702                                                                                                    | 000000096                                                                                                    | Nam                                                                                 |                                                               | 1.1. Tích chọn bả<br>ghi cần đồng bộ                         |                   |              |
| 2<br>3<br>4                          | CAO MAI LINH 13<br>THỦY TEST 1702<br>CAO MAI LINH 1A                                                                                     | 122133144171<br>000000096<br>122133144155                                                                            | Nam Nam Nam                                                                         |                                                               | 1.1. Tích chọn bả<br>ghi cần đồng bộ                         |                   |              |
| 2<br>3<br>4<br>5                     | CAO MAI LINH 13<br>THỦY TEST 1702<br>CAO MAI LINH 1A<br>BÙI THỊ THỦY 283                                                                 | 122133144171<br>000000096<br>122133144155<br>000000099                                                               | Nam Nam Nam Nam Nam Nam                                                             |                                                               | 1.1. Tích chọn bà<br>ghi cần đồng bộ                         |                   |              |
| 2<br>3<br>4<br>5<br>6                | CAO MAI LINH 13<br>THỦY TEST 1702<br>CAO MAI LINH 1A<br>BÙI THI THỦY 283<br>CAO MAI LINH 32                                              | 122133144171<br>000000096<br>122133144155<br>000000099<br>MI2600753918                                               | Nam Nam Nam Nam Nam Nam Nam Nam                                                     |                                                               | 1.1. Tịch chọn bà<br>ghi cần đồng bộ                         |                   |              |
| 2<br>3<br>4<br>5<br>6<br>7           | CAO MAI LINH 13<br>THỦY TEST 1702<br>CAO MAI LINH 1A<br>BÙI THI THỦY 283<br>CAO MAI LINH 32<br>ANANANNAN A                               | 122133144171<br>000000096<br>122133144155<br>000000099<br>MI2600753918<br>112211221122                               | Nam Nam Nam Nam Nam Nam Nam Nam Nam Nam                                             |                                                               | 1.1. Tịch chọn bà<br>ghi cần đồng bộ                         |                   |              |
| 2<br>3<br>4<br>5<br>6<br>7<br>8      | CAO MAI LINH 13<br>THỦY TEST 1702<br>CAO MAI LINH 1A<br>BÙI THỊ THỦY 283<br>CAO MAI LINH 32<br>ANANANNAN A<br>LÊ TÔ TÔ A                 | 122133144171<br>00000096<br>122133144155<br>00000099<br>MI2600753918<br>112211221122<br>MI2600754067                 | Nam Nam Nam Nam Nam Nam Nam Nam Nam Nam                                             |                                                               | 1.1. Tịch chọn bằ<br>ghi cần đồng bố                         |                   |              |
| 2<br>3<br>4<br>5<br>6<br>7<br>8<br>9 | CAO MAI LINH 13<br>THỦY TEST 1702<br>CAO MAI LINH 1A<br>BÙI THI THỦY 283<br>CAO MAI LINH 32<br>ANANANNAN A<br>LÊ TỎ TỔ A<br>NGUYÊN VÁN A | 122133144171<br>00000096<br>122133144155<br>00000099<br>MI2600753918<br>112211221122<br>MI2600754067<br>MI2600752737 | Nam Nam Nam Nam Nam Nam Nam Nam No No No No Nam Nam Nam Nam Nam Nam Nam Nam Nam Nam |                                                               | 1.1. Tịch chọn bà<br>ghi cần đồng bộ                         |                   |              |

Bước 3:Hệ thống hiển thị cửa sổ xác nhận.Bấm Đồng ý để xác nhận đồng bộ dữ liệu

Lưu ý khi nhấn "Đồng ý" dữ liệu học bạ cũ của học sinh học bạ trên hệ thống (nếu có) sẽ bị xóa vàdữ liệu học bạ của học sinh được đồng bộ từ **Cơ sở dữ liệu** ngành Giáo dục và Đào tạo(csdl.moet.gov.vn).

| Thông bảo 🔉                                                                                                    |
|----------------------------------------------------------------------------------------------------|
| Thầy/cô đang chọn 1 thí sinh. Đồng bộ dữ liệu học bạ sẽ xóa toàn bộ dữ liệu điểm của các học sinh vừa chọn. Thầy/cô xác nhận có xác nhận tiếp tục đồng bộ dữ liệu? |
|                                                                                                    |
|                                                                                                    |
| Bam de xac hnạn dòng bộ                                                                                                    |
|                                                                                                    |

Thông báo đồng bộ dữ liệu

#### II. Hướng dẫn dành cho thí sinh

#### 1. Xem Học bạ THPT

**Bước 1:** Thí sinh đăng nhập vào hệ thống => Nhấn **Tra cứu** => Nhấn **Học bạ THPT** 

| 🍘 Trang chủ                                                       | Thông tin học bạ trung học phổ thông |              |                        |                                |       |         |                       |   |
|-------------------------------------------------------------------|--------------------------------------|--------------|------------------------|--------------------------------|-------|---------|-----------------------|---|
| 🖿 Phiếu đăng ký 🛛 +                                               | 1. Nhắn Tra cứu                      |              |                        |                                |       |         |                       |   |
| 🖿 Tra cứu 🛛 –                                                     | THÔNG TIN HỌC BẠ                     |              |                        |                                |       |         |                       |   |
| Tra cứu giấy báo dự thi                                           |                                      |              |                        |                                |       |         |                       |   |
| → Tra cứu điểm                                                    | Ho tên:                              | NGUYÊN VĂN B | Mà định danh công dân: |                                |       |         | Ngày sinh: 02/02/2004 |   |
| Tra cứu KQ tốt nghiệp                                             |                                      |              |                        |                                |       |         |                       |   |
| Tra cứu ngành đọt tuyến sinh                                      | 2. Nhấn Học ba THPT                  |              | Lớp 10                 | ~                              |       |         |                       |   |
| <ul> <li>Học bạ THPT</li> <li>Đanh sách nguyên vọng đủ</li> </ul> | 2. Điểm tổng kết:                    | Học kỷ l:    | 3                      | Học kỷ II:                     | 4     | Cả năm: | 5                     |   |
| điều kiện trùng tuyển Đăng ký thông tin xét tuyển                 | 3. Hoc lurc:                         | Học kỷ l:    | Kêm                    | <ul> <li>Học kỳ II:</li> </ul> | Kém 🗸 | Cả năm: | Kém                   | ~ |
| sinh (Thử nghiệm)                                                 | 4. Hạnh kiễm:                        | Học kỷ l:    | Yếu                    | <ul> <li>Học kỳ II:</li> </ul> | Yếu 🗸 | Cả năm: | Yếu                   | ~ |
| Đối mã đăng nhập                                                  | 2. Toán:                             | Học ký l:    | 0.90                   | Học kỷ II:                     | 5     | Cả năm: | 6                     |   |

**Bước 2:** Thí sinh thực hiện xem điểm học bạ Tại mục**Lớp** chọn lớp cần xem điểm học bạ.

| THÔNG TIN HỌC BẠ  |              |                            |                    |                          |   |         |            |            |
|-------------------|--------------|----------------------------|--------------------|--------------------------|---|---------|------------|------------|
| Họ tên:           | NGUYĚN VĂN B | Mã đ                       | ịnh danh công dân: |                          |   |         | Ngày sinh: | 02/02/2004 |
| 1. Lớp:           |              | Lớp 10 🗸                   | Chọn để x          | tem học bạ theo từng lớp |   |         |            |            |
| 2. Điểm tổng kết: | Học kỷ I:    | Lớp 10<br>Lớp 11<br>Lớp 12 | Học kỷ II:         | 4                        |   | Cå năm: | 5          |            |
| 3. Học lực:       | Học kỷ I:    | Kém 🗸                      | Học kỷ II:         | Kém                      | * | Cả năm: | Kém        | ~          |
| 4. Hạnh kiểm:     | Học kỷ I:    | Yếu 🗸                      | Học kỳ II:         | Yếu                      | ~ | Cå năm: | Yếu        | ~          |

Giao diện xem điểm học bạ

#### 2. Báo sai sót.

(Dành cho thí sinh phát hiện sai sót về điểm học bạ) Bước 1:Tại giao diện Học bạ THPT nhấn Báo sai sót

| 2. Điểm tổng kết:      | Học kỷ l:      | 3           | Học kỷ II: | 4   | Cả năm:   | 5     |  |
|------------------------|----------------|-------------|------------|-----|-----------|-------|--|
| 3. Học lực:            | Học kỷ l:      | Kém 🗸       | Học kỷ II: | Kém | ✓ Cả năm: | Kém 🗸 |  |
| 4. Hạnh kiểm:          | Học kỳ l:      | Yếu 🗸       | Học kỷ II: | Yếu | ✓ Cả năm: | Yếu 🗸 |  |
| 2. Toán:               | Học kỳ l:      | 0.90        | Học kỷ II: | 5   | Cå năm:   | 6     |  |
| 6. Ngữ văn:            | Học kỳ l:      | 8           | Học kỷ II: | 9   | Cả năm:   | 7     |  |
| 7. Vật lí:             | Học kỷ l:      | 0.90        | Học kỷ II: | 8   | Cả năm:   | 9     |  |
| 8. Hóa học:            | Học kỳ l:      | 7           | Học kỷ II: | 8   | Cả năm:   | 6     |  |
| 9. Sinh học:           | Học kỳ l:      | 8           | Học kỷ II: | 5   | Cả năm:   | 7     |  |
| 10. Lịch sử:           | Học kỷ l:      | 7           | Học kỷ II: | 6   | Cả năm:   | 7     |  |
| 11. Địa lí:            | Học kỷ l:      | 4           | Học kỷ II: | 5   | Cå năm:   | 6     |  |
| 12. Giáo dục công dân: | Học kỳ l:      | 7           | Học kỷ II: | 4   | Cả năm:   | 6     |  |
| 13. Ngoại ngữ:         | Môn ngoại ngữ: | Tiếng Anh 🗸 |            |     |           |       |  |
|                        | Học kỷ l:      | 5           | Học kỷ II: | 4   | Cå năm:   | 2     |  |
|                        |                |             |            |     |           |       |  |
| BÁO SAI SÓT            |                |             |            |     |           |       |  |

Thí sinh chọn báo sai sót tại giao diện Học bạ THPT

(Lưu ý: Nút bảo sai sót được dùng để báo sai sót cho tất cả năm học. Thí sinh phát hiện sai sót ở tất cả các năm học có thể thực hiện báo sai sót cùng trong một lần)

**Bước 2:** Sau khi nhấn **Báo sai sót**hệ thống sẽ hiển thị màn hình để thí sinh nhập thông tin sai sót. Thí sinh nhập thông tin sai sót trong màn hình hiện lên.

Ví dụ: "Sai thông tin Học lực học kì 1; Sai thông tin điểm môn Toán học kì 1 lớp 12, môn Văn cuối năm lớp 11".

- Sau khi nhập thông tin => nhấn **Gửi phản ánh** 

| Báo sai sót                                                              | 1. Nhập thông tin sai sót về điểm học |
|--------------------------------------------------------------------------|---------------------------------------|
| Thí sinh nhập thông tin sai sót về điểm học bạ vào mục dưới đây:         |                                       |
| VD: Sai thông tin điểm môn Toán học kỉ 1 lớp 12, môn Văn cuối năm lớp 11 | B                                     |
| Gửi phản ánh                                                             | 2. Gửi phản anh                       |

Giao diện nhập thông tin Báo sai sót